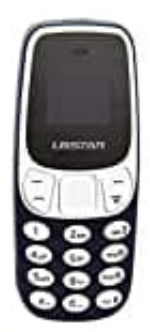

# L8star BM10

# Sprache einstellen

Um die Sprache deines L8STAR BM10 Handys anzupassen, folge der nachstehenden Anleitung.

In der Anleitung gehen wir von der werksseitig eingestellten Sprache Englisch aus.

#### 1. Öffne das Menü

Beginne damit, das Menü deines Geräts zu öffnen, indem du die linke Displaytaste drückst.

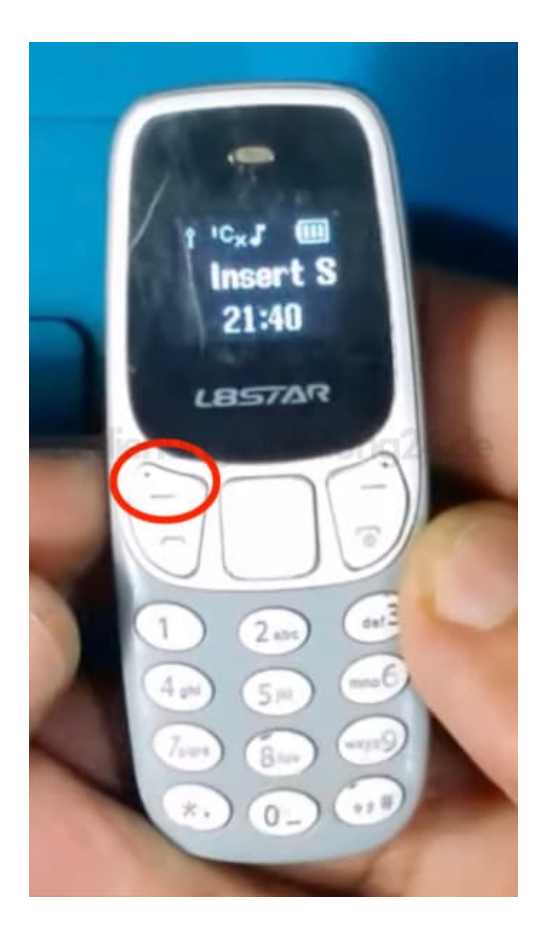

#### 2. Navigiere zu den Einstellungen

Scrolle durch das Menü, bis du den Menüpunkt "Settings" findest.

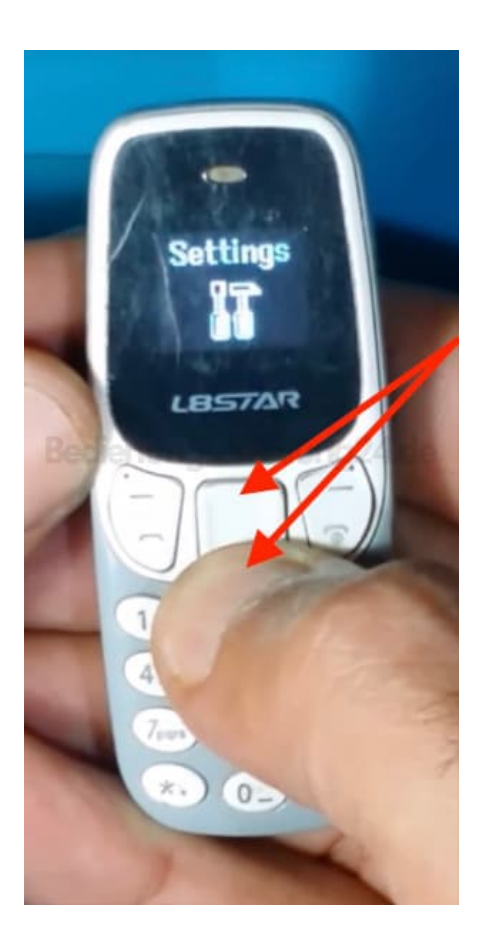

3. Bestätige deine Auswahl mit der linken Display-Taste.

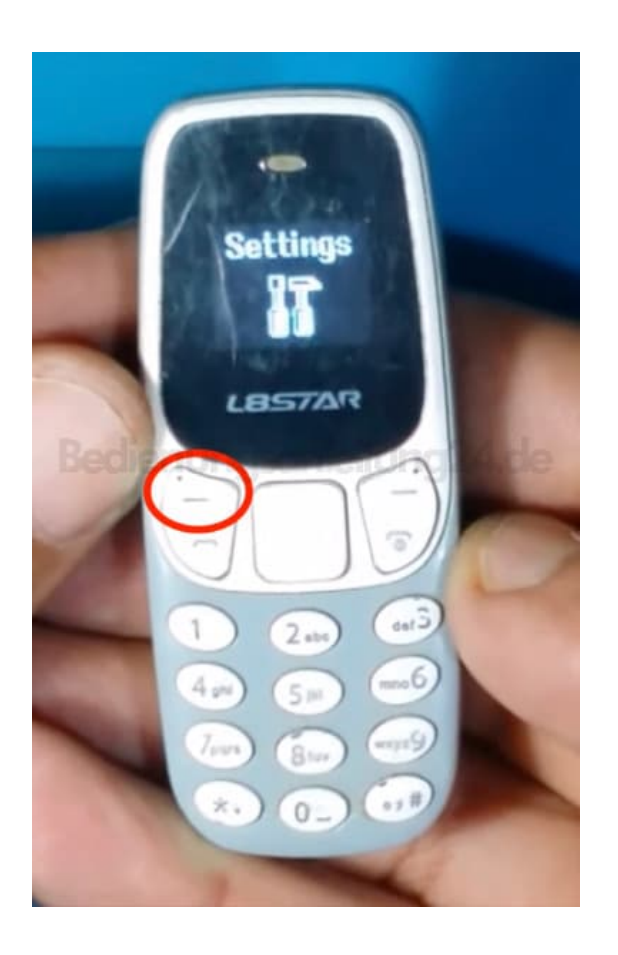

#### 4. Wähle Telefon-Einstellungen

Navigiere weiter zum Menüpunkt "Phone settings" und bestätige wiederum mit der linken Display-Taste.

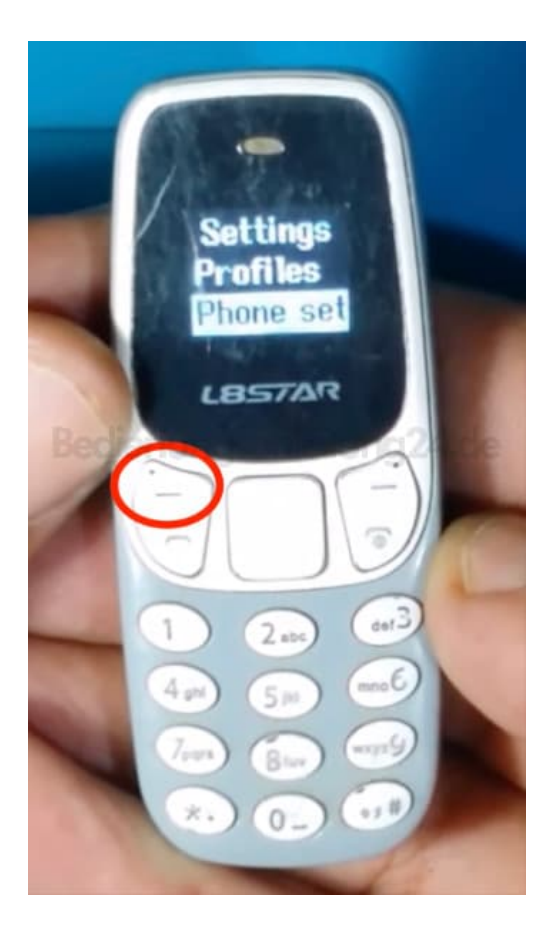

#### 5. Spracheinstellungen ändern

Suche nun den Menüpunkt "Language" und bestätige erneut mit der linken Display-Taste.

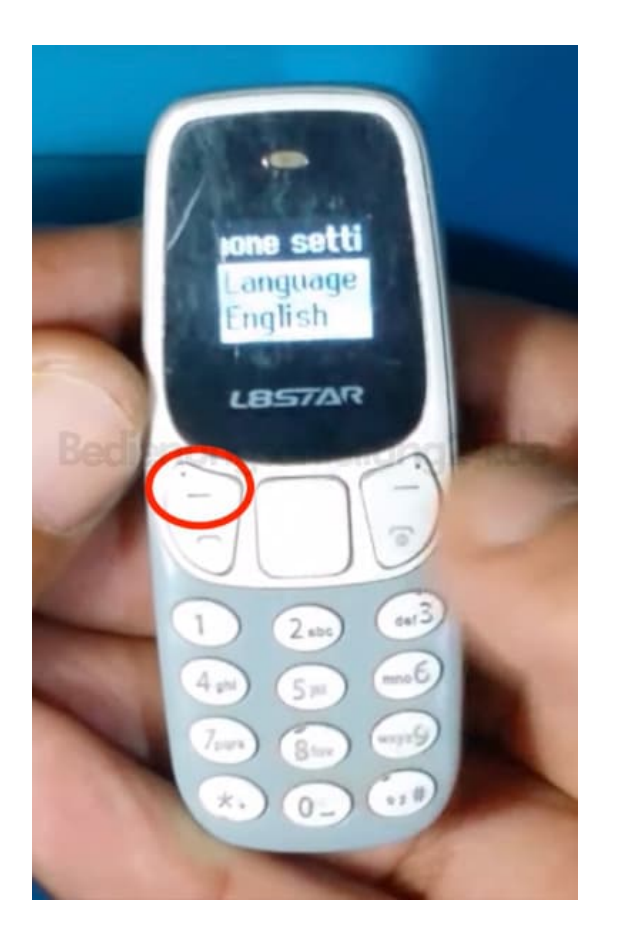

## 6. Wähle deine Sprache

Blättere durch die verfügbaren Sprachoptionen, bis du die gewünschte Sprache gefunden hast.

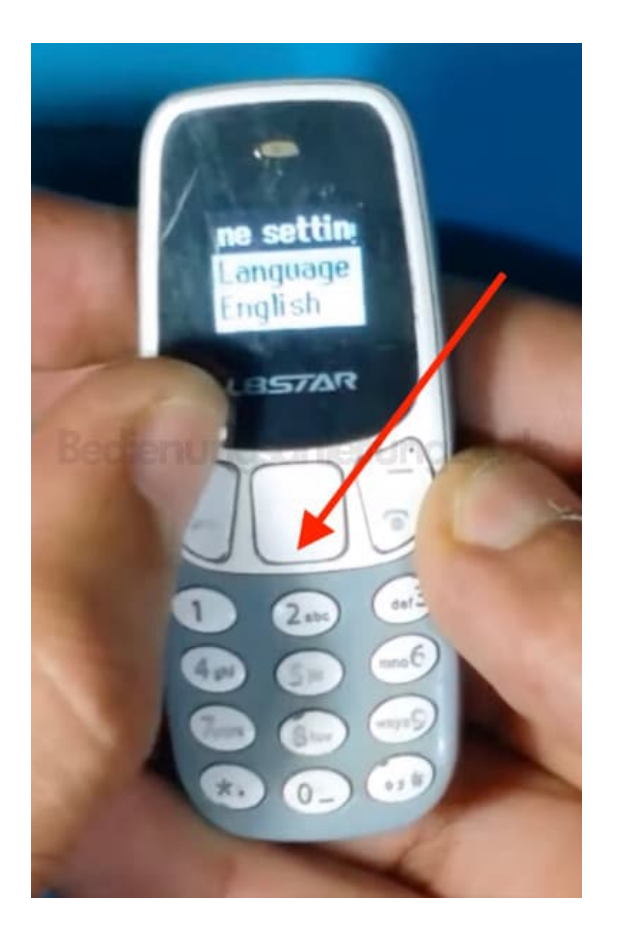

### 7. Bestätige die Auswahl

Besätige deine Auswahl der Sprache mit der linken Display-Taste.

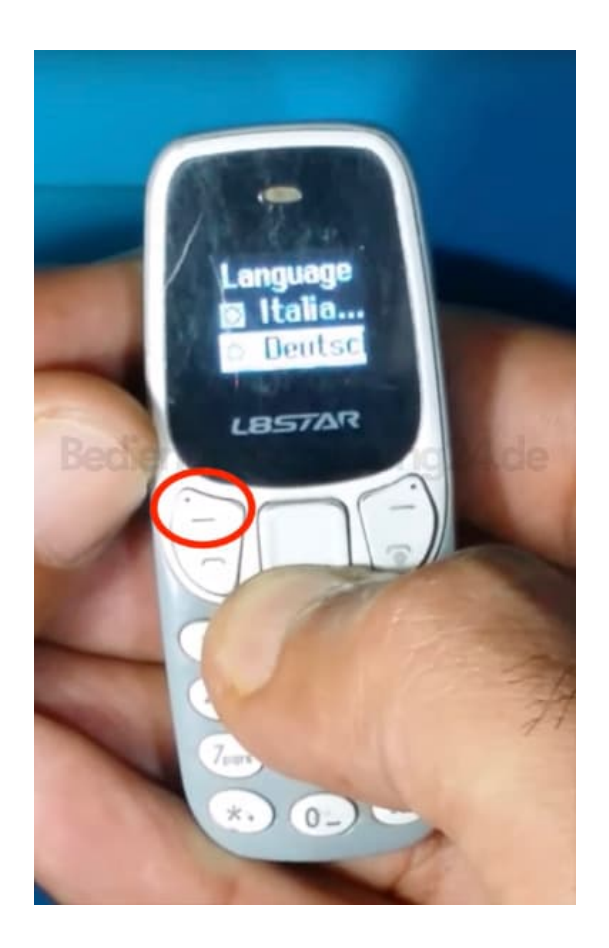

#### 8. Fertigstellung

Du hast erfolgreich die Sprache deines Mobilgeräts geändert. Verlasse das Menü durch Drücken der Auflegen-Taste.

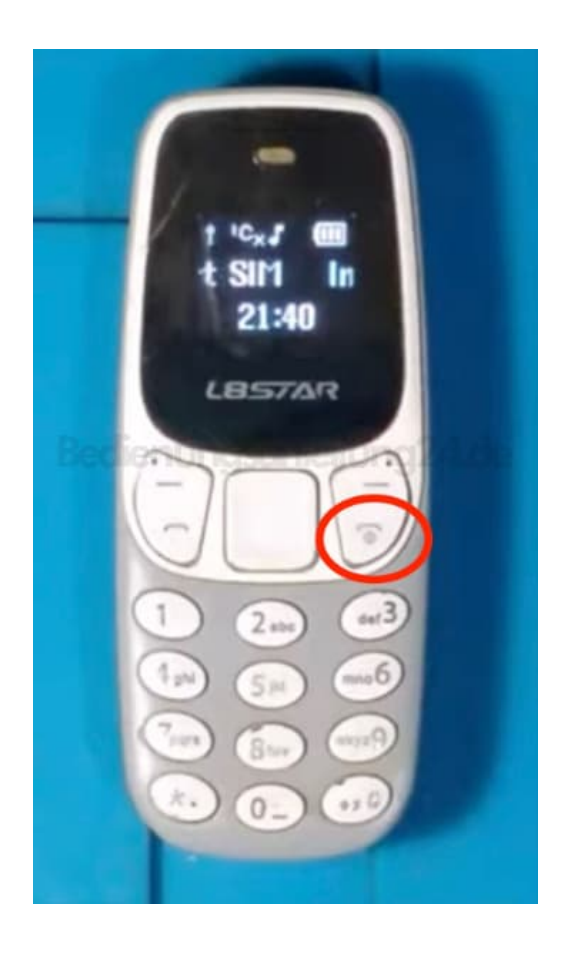

Diese PDF Anleitung wurde bereitgestellt von Bedienungsanleitung24.de Keine Haftung für bereitgestellte Inhalte. Die Richtigkeit der Inhalte wird nicht gewährleistet.